## Steps to reset SMVDU Email-Id Password by-self

In order to enable reset password option in SMVDU Email-ID, Phone number of users (Faculty, Staff, Students) needs to be added into their SMVDU email account.

To add phone number into email account , Please follows these steps :

1. Open Google Chrome Browser

2. Follow the Steps on the web page (described on link)

https://support.google.com/mail/answer/183723

Note: Click on "Recovery Phone" on web page to add or edit phone number:

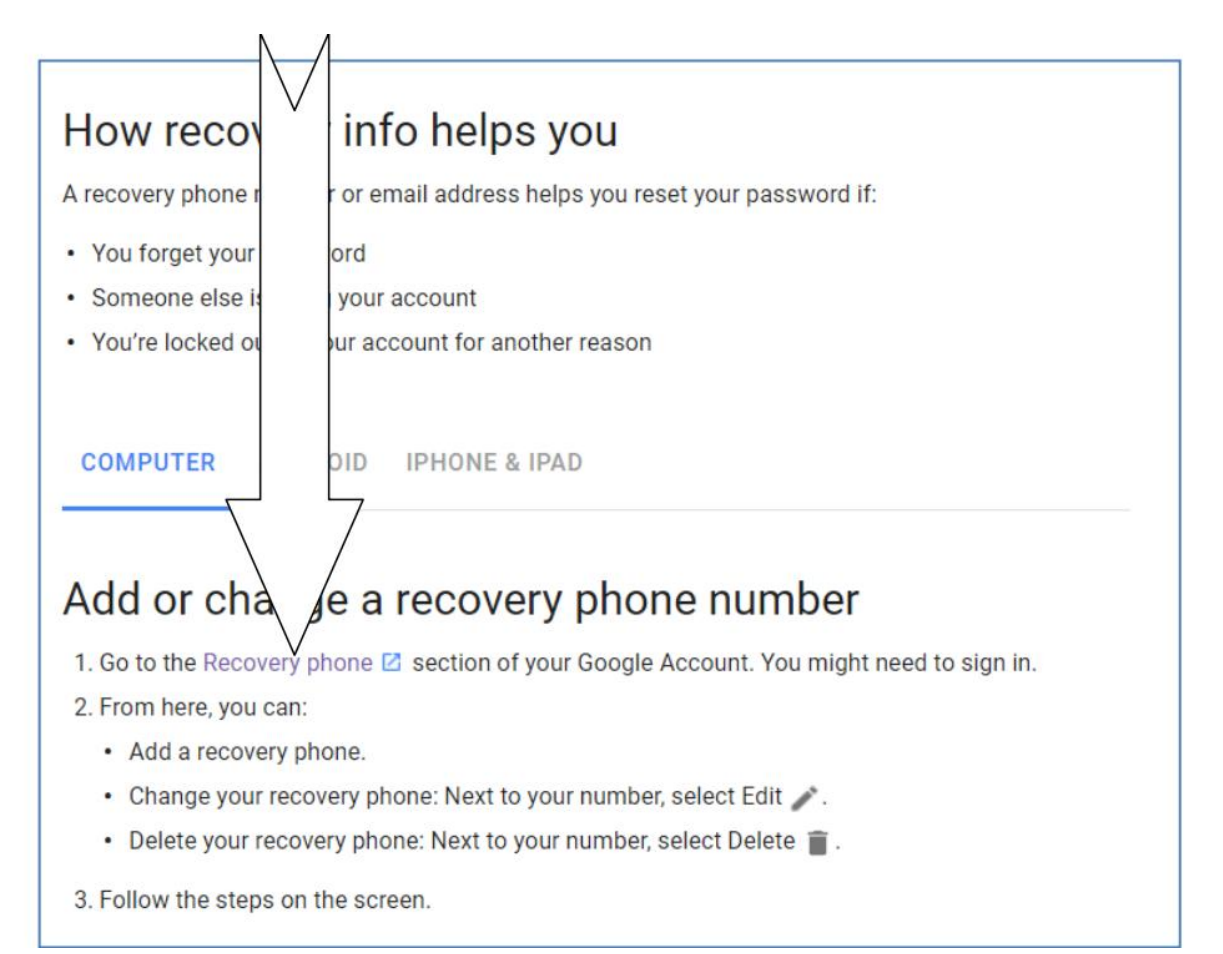

## 3. Login into SMVDU email-account

## 4. Add a recovery Phone number

## Google

| ÷ | Recovery phone                                                                                                    |
|---|----------------------------------------------------------------------------------------------------|
|   | Your recovery phone is used to reach you in case we detect unusual activity in your account or you accidentally get locked out. Learn more |
|   | ADD RECOVERY PHONE                                                                                                    |
|   | There may be other numbers associated with your Google Account. Manage your phone numbers                                                  |

Once your phone number is added into the SMVDU email account , you can reset password by your-self by clicking on "Forget Password" option on login page as shown below:

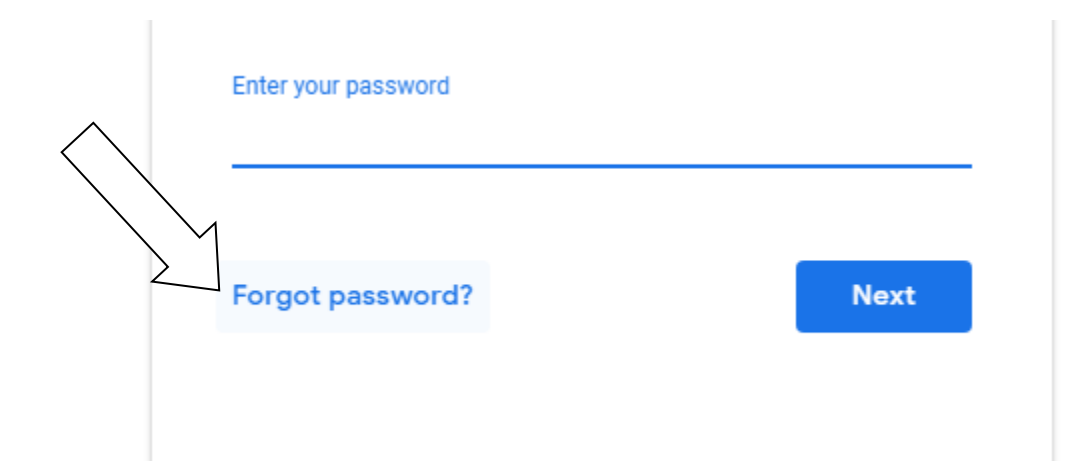

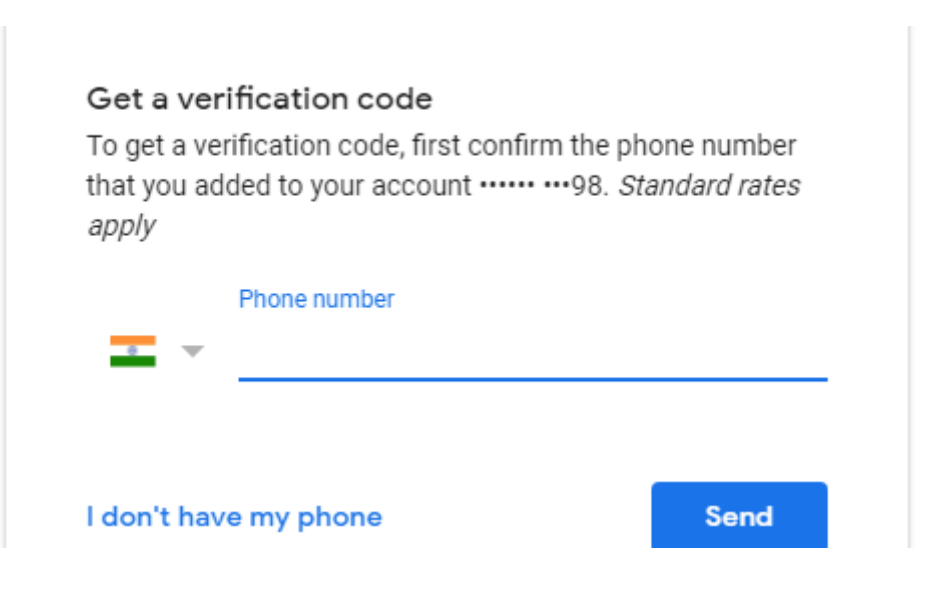